# Come modificare il file RexAcctScript di Cisco CNS Access Registrar per produrre un formato CSV nel file di accounting

### Sommario

Introduzione Prerequisiti Requisiti Componenti usati Convenzioni Modificare lo script RexAcctScript Informazioni correlate

### **Introduzione**

In questo documento viene illustrato come modificare manualmente Cisco CNS Access Registrar RexAcctScript in modo che i file di registro dell'accounting riflettano il formato CSV.

### **Prerequisiti**

#### **Requisiti**

Nessun requisito specifico previsto per questo documento.

#### Componenti usati

Il riferimento delle informazioni contenute in questo documento è Cisco CNS Access Registrar versioni 1.7 e 3.0.

Le informazioni discusse in questo documento fanno riferimento a dispositivi usati in uno specifico ambiente di emulazione. Su tutti i dispositivi menzionati nel documento la configurazione è stata ripristinata ai valori predefiniti. Se la rete è operativa, valutare attentamente eventuali conseguenze derivanti dall'uso dei comandi.

#### **Convenzioni**

Per ulteriori informazioni sulle convenzioni usate, consultare il documento <u>Cisco sulle convenzioni</u> nei suggerimenti tecnici.

## Modificare lo script RexAcctScript

Se si desidera che i file di registro dell'accounting riflettano un formato CSV utilizzabile nelle applicazioni di fatturazione, modificare manualmente RexAcctScript e ricompilarlo. Per impostazione predefinita, il file si trova in \$ARINSTALLPATH/examples/rexacctscript/AcctAsScript.cpp.

Per modificare il formato della contabilità, apportare le modifiche indicate nella tabella seguente:

| Numero<br>linea AR<br>1.7 | Numero<br>linea AR<br>3.0 | Da                   | А                   |
|---------------------------|---------------------------|----------------------|---------------------|
| 2080                      | 2090                      | *(pEnd++) =<br>"\n"; | *(pEnd++) =<br>","; |
| 2069                      | 2079                      | *(pEnd++) =<br>"\t"; | *(pEnd++) = "<br>"; |

Nota: " " contiene uno spazio.

Per compilare e installare lo script RexAcctScript, utilizzare gcc 2.95-3. Per ulteriori informazioni, consultare la <u>Guida dell'utente di Cisco CNS Access Registrar - Using the REX Accounting Script</u>.

L'output del file di accounting deve essere simile al seguente:

```
Tue, 26 Sep 2000 17:15:22
User-Name = sven, NAS-IP-Address = 10.200.68.2, NAS-Port = 2, Service-Type = NAS Prompt,
Calling-Station-Id = 172.17.246.244, Acct-Status-Type = Start, Acct-Delay-Time = 0,
Acct-Session-Id = 000000D, Acct-Authentic = RADIUS, NAS-Port-Type = Virtual,,,,
Tue, 26 Sep 2000 17:15:23 User-Name = sven, NAS-IP-Address = 10.200.68.2, NAS-Port = 2,
Service-Type = NAS Prompt, Calling-Station-Id = 172.17.246.244, Acct-Status-Type = Stop,
Acct-Delay-Time = 0, Acct-Session-Id = 000000D, Acct-Authentic = RADIUS,
Acct-Session-Time = 1, Acct-Terminate-Cause = User Request, NAS-Port-Type = Virtual,,,,
I file di accounting ora contengono una virgola (",") tra ciascuna voce.
```

### Informazioni correlate

- Pagina di supporto di Cisco Access Registrar
- Documentazione e supporto tecnico Cisco Systems